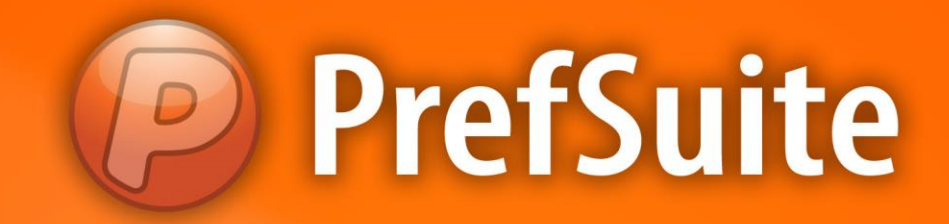

# PrefBackup

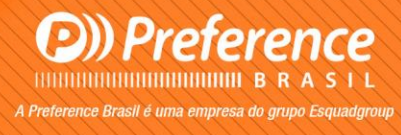

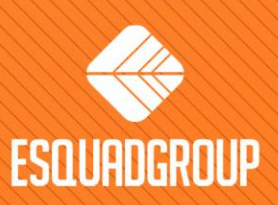

Rua Zélia Dulce Campos Maia, 206 - Vergueiro - Sorocaba - SP • + 55 |15| 3033-0071 • www.esquadgroup.com.br

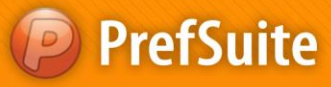

# Conteúdo

| 1. Propósito                           | 3  |
|----------------------------------------|----|
| 2. Criando cópia de segurança - Backup | 4  |
| 3. Alterando arquivo de Backup         | 12 |
| 4. Restaurando Backup                  | 14 |

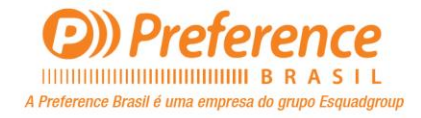

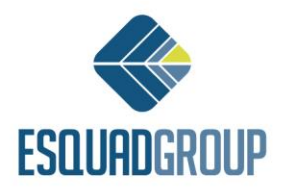

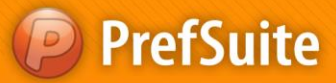

### **1.** Propósito

Durante o uso do PrefSuite, muitas vezes será necessário manipular as informações de sua base de dados com praticidade e segurança. O PrefBackup é uma aplicação do pacote de programas PrefSuite cuja função é justamente criar, modificar e restaurar diferentes tipos de cópia de segurança (Backups) de uma base de dados.

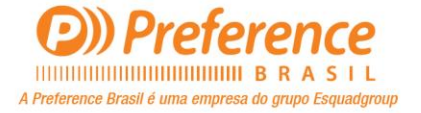

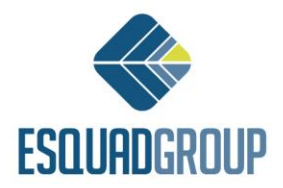

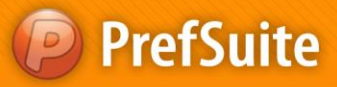

# 2. Criando cópia de segurança - Backup

Para abrir o PrefBackup, acesse-o a partir de seu local de instalação C:\Program Files

(x86)\Preference\PrefSuite \PrefBackup.exe . Ou também poderá acessá-lo através do menu Iniciar>Programas>PrefSuite>Tools, como mostra a imagem abaixo:

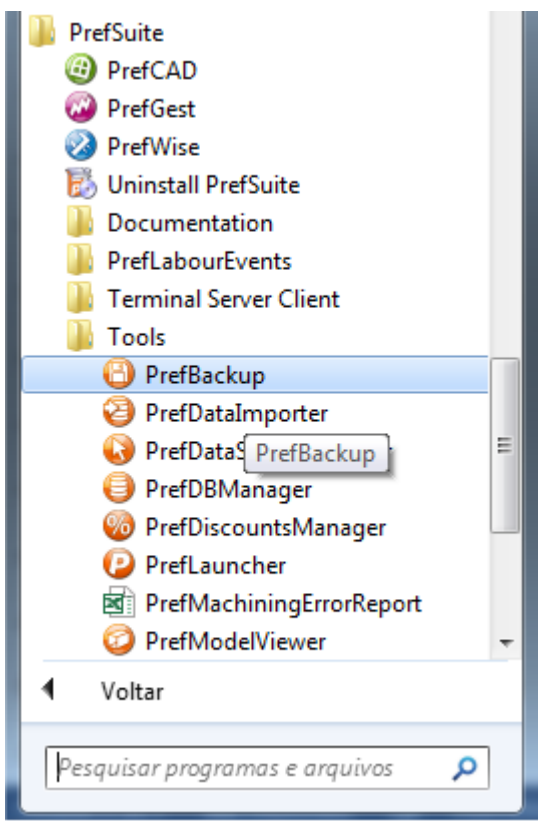

Figura 1. Acessando PrefBackup.

Com o PrefBackup aberto, temos algumas opções na tela:

- *Nova cópia de segurança.* Se queremos criar um novo backup de dados da base.
- *Modificar uma cópia de segurança existente.* Se queremos realizar qualquer tipo de modificação em um arquivo de backup já criado. Mudar a tabela, filtros, etc.
- *Restaurar cópia de segurança.* Se queremos importar um arquivo de backup para a base de dados. O arquivo será importado com as condições com o qual foi criado, ou seja, importará somente a(s) tabela(s) e/ou filtro(s) definidos quando foi criado o backup.
- Servidor. É o servidor da base de dados do SQL Server.
- *Base de dados.* É a base de dados na qual realizará a ação.

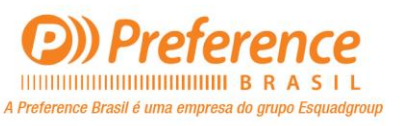

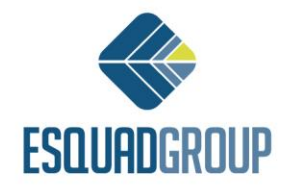

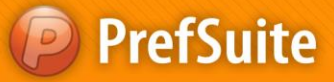

- *Mudar.* Este botão é usado para modificar o local da base de dados. Poderá selecionar um outro servidor e/ou uma outra base de dados.
- *Linguagem.* O combo box no canto inferior esquerdo da tela é onde pode alterar a linguagem do PrefBackup.

| Assistente de cópias de segurança                                                                                                    |                           |                                                     |
|----------------------------------------------------------------------------------------------------|---------------------------|-----------------------------------------------------|
| Assistente de copia de segurança.<br>Este assistente permite fazer copias de segurança da sua base de                                 | e dados                   | PrefSuite                                           |
| <ul> <li>Nova cópia de segurança</li> <li>Modificar uma cópia de segurança existente</li> <li>Restaurar cópia de segurança</li> </ul> | Servidor<br>Base de dados | (local)\SQLSERVER2008<br>TestesUsabilidade<br>Mudar |
| Português                                                                                                    | << <u>A</u> nterior       | Seguinte >> Cancelar                                |

Figura 2. Assistente de cópias de segurança.

Para criar um novo Backup, marque a opção *"Nova cópia de segurança"*, selecione a base de dados, e clique no botão *"Seguinte >>"*.

Na tela seguinte, deverá escolher o local que salvará o arquivo de backup bem como qual será o seu nome. Para isso, clique no botão com três pontos:

| Assistente de có                   | pias de segurança                              |                    |                |                   |
|------------------------------------|------------------------------------------------|--------------------|----------------|-------------------|
| Seleccione o fio<br>Seleccione o f | <b>cheiro</b><br>Icheiro da cópia de segurança |                    |                | <b>Pref</b> Suite |
|                                    |                                                |                    |                |                   |
|                                    | Project1.bkp                                   |                    |                |                   |
|                                    |                                                |                    |                |                   |
|                                    |                                                | << <u>A</u> nterio | or Seguinte >> | Cancelar          |

Figura 3. Selecionar local para salvar arquivo e dar um nome.

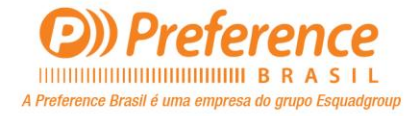

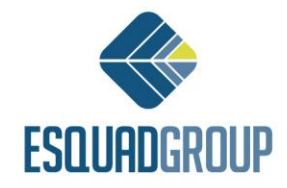

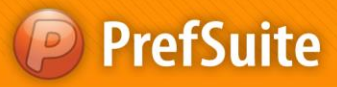

Feito isso, o assistente mostrará o caminho e nome selecionados:

| Assistente de cópias de segurança                                    |                                          |
|----------------------------------------------------------------------|------------------------------------------|
| Seleccione o ficheiro<br>Seleccione o ficheiro da cópia de segurança | <b>Pref</b> Suite                        |
| C:Wumerações.bkp                                                     | << <u>A</u> nterior Seguinte >> Cancelar |

Figura 4. Caminho e nome selecionados.

Em seguida, clique no botão "Seguinte".

Na próxima tela, é onde definiremos os dados do nosso Backup. Para isso, tempos 3 tipos de dados:

- *Sistemas.* Trata-se de um conjunto de tabelas necessárias para o correto funcionamento de um determinado recurso. Um exemplo de Sistema, é o de tarifas. Para enviar tarifas de uma base de dados à outra, o backup da mesma, deverá conter mais de uma tabela, as quais são responsáveis em gerir o funcionamento das tarifas. Por isso, neste caso, ao invés de descobrir quais são todas as tabelas necessárias para exportar as tarifas, pode simplesmente selecionar o sistema Tariff para fazer o backup.
- *Tabelas.* São todas as tabelas do sistema que poderá escolher para fazer o backup.
- *Versão de dados.* É um conjunto de dados que representa em um BD, as informações de cadastrado, como por exemplo os materiais. Dados que são rotineiramente adicionados em uma base, como PAFs, não pertencem a esses dados.

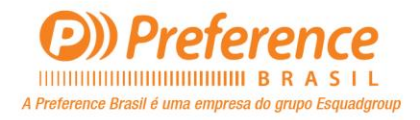

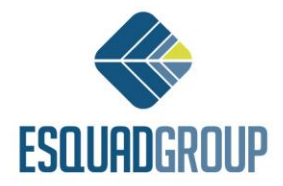

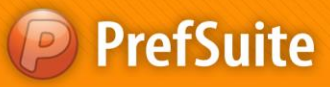

| Assistente de cópias de segurança                                 | <br>Income State |                 |                                                                                                    |             |
|-------------------------------------------------------------------|------------------|-----------------|----------------------------------------------------------------------------------------------------|-------------|
| Seleccão da cópia de segurança<br>Seleccione as tabelas e sitemas |                  |                 |                                                                                                    | PrefSuite   |
| Nome                                                              | Filtro           |                 | <ul> <li>Bistemas</li> <li>Bistemas</li> <li>Cabelas</li> <li>Cabelas</li> <li>Cabelas</li> <li>Cabelas</li> </ul> |             |
|                                                                   |                  | $\triangleleft$ |                                                                                                    |             |
|                                                                   |                  |                 |                                                                                                    |             |
|                                                                   |                  |                 |                                                                                                    |             |
| <                                                                 |                  | 4               |                                                                                                    |             |
|                                                                   |                  |                 | Anterior Seguinte                                                                                                  | >> Cancelar |

Figura 5. Selecionando dados para Backup.

Como mostra a seta na imagem acima, deverá selecionar os dados para o backup e arrastá-los a parte esquerda da tela.

Em nosso exemplo, selecionaremos a tabela de Numerações para o backup. Caso tenha se enganado quanto a escolha de um Sistema, Tabela ou Versão de Dados que selecionou para backup, poderá selecionar o mesmo e clicar no botão "X" para excluí-lo da lista.

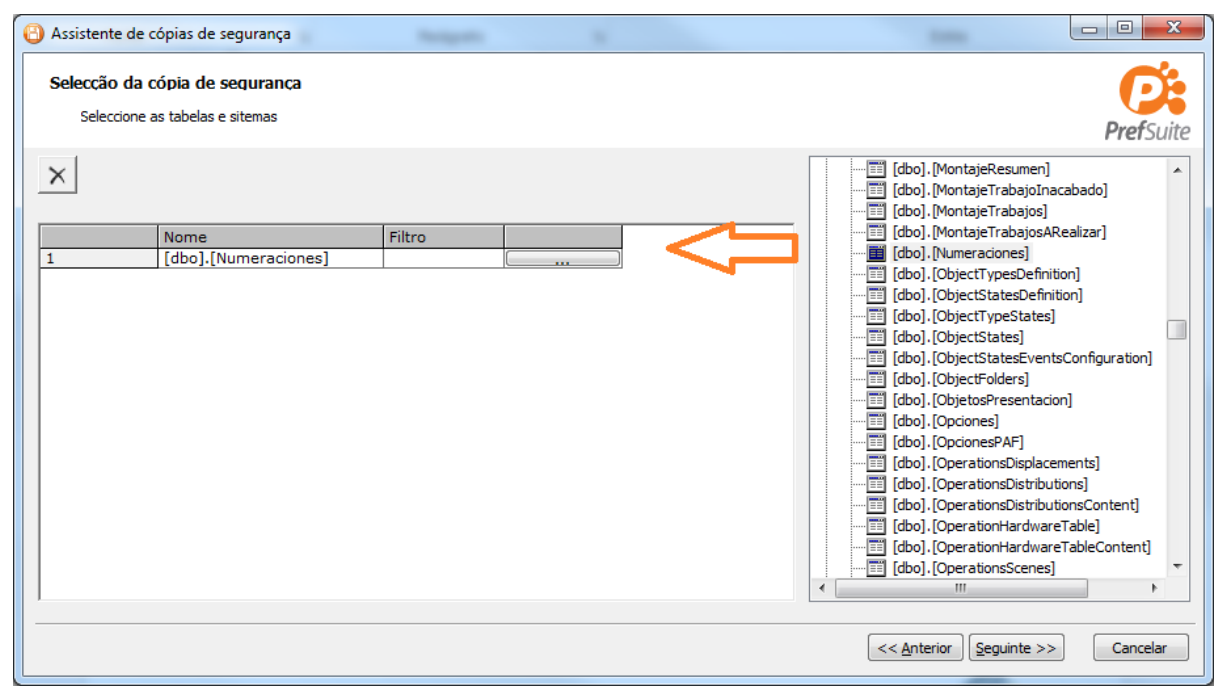

Figura 6. Tabela "Numeraciones" selecionada para Backup.

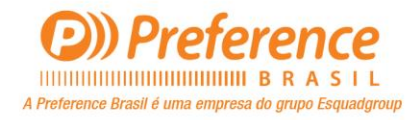

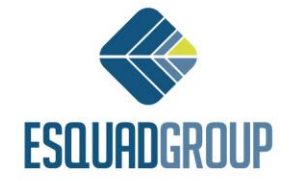

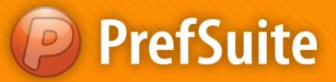

Se não há a necessidade de fazer a cópia da tabela inteira, poderá utilizar o recurso de filtros,

acessando o mesmo através do botão com três pontos 느

Com este recurso de filtros, poderá dizer quais registros específicos deseja fazer o backup segundo a condição estabelecida.

Clicando neste botão, abrirá a tela de filtro onde temos:

- *Campos.* Botão onde seleciona o campo pelo qual deseja criar filtro.
- *Condição.* A condição que estabelecerá para campo selecionado. As opções de condição são variáveis, ou seja, dependendo do campo selecionado, poderá aparecer diferentes opções.
- *Valor.* É o valor que deverá estabelecer para a condição selecionada. Ao clicar na seta para listar este combo, será mostrado os registros existentes no mesmo.
- *Agregar.* Deverá clicar neste botão para adicionar o filtro criado a lista de critérios abaixo.

Tendo adicionado um critério, a partir do segundo, será habilitado o campo *"Enlace"*, com a opções *"Y" (e)* e *"O" (ou)*. Isso servirá para dizer se esse novo critério será somada ao filtro(nesse caso a opção seria o "Y") ou se ela será opção ao filtro, não sendo necessáriamente somada (nesse caso a opção seria "O").

Para entender melhor, vejamos dois exemplos com a tabela Numeraciones que estamos usando:

Desta tabela, queremos buscar todos os registros que...

 ... "DocumentType" (Tipo de Documento) seja igual a "1" E "Nombre" (Nome) contenha "ORÇAMENTO".

| Definición del filtro        |                      |       |          |
|------------------------------|----------------------|-------|----------|
| Agregar criterios al filtro  |                      |       |          |
| Enlace Cam                   | condición            | Valor |          |
| <b>_</b>                     |                      | ▼     | <b>v</b> |
|                              |                      |       | Agregar  |
| Filtrar elementos que cumpla | n estas condiciones: |       |          |
| DocumentType es igual a      | 1<br>ENTO            |       | <b>*</b> |
|                              |                      |       |          |
|                              |                      |       |          |
|                              |                      |       | 4        |

Figura 7. "DocumentType"=1 E "Nombre"=ORÇAMENTO.

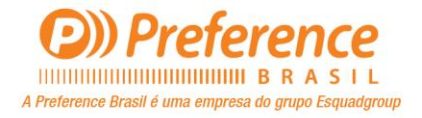

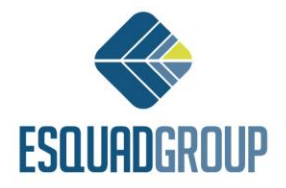

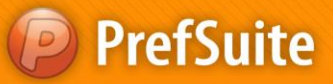

… "DocumentType" (Tipo de Documento) <u>seja igual a</u> "1" OU "DocumentType" (Tipo de Documento) <u>seja igual a</u> "2".

| Definición             | del filtro                             |         |
|------------------------|----------------------------------------|---------|
| Agregar criter         | rios al filtro                         |         |
| Enlace                 | Campo I V Condición                    | Valor   |
|                        |                                        | Agregar |
| Filtrar elemen         | tos que cumplan estas condiciones:     |         |
| Document<br>O Document | Type es igual a 1<br>Type es igual a 2 | **      |
|                        |                                        | •       |
|                        |                                        | 4       |

Figura 8. "DocumentType"=1 OU "DocumentType"=2.

Tendo definido os critérios, poderá fazer um teste do filtro criado por utilizar o botão "Buscar agora":

| 🕑 Definici   | ión del filtro           |                  |                         |   |                |              |
|--------------|--------------------------|------------------|-------------------------|---|----------------|--------------|
| Agregar cr   | riterios al filtro       |                  |                         |   |                |              |
| Enlace       | Campo                    | 🗸                | Condición               |   | Valor          | ~            |
| Filtrar elen | nentos que cumplan est   | as condiciones:  |                         |   |                | Agregar      |
| Nombre       | contiene PEDIDO          |                  | -                       |   |                | 2            |
|              |                          |                  |                         |   |                | •            |
| Reinic       | iar Filtro               |                  |                         |   | Administrar    | Filtros      |
| Elementos    | que cumplen los criterio | os del filtro: — |                         |   |                |              |
| Arrastre a   | aquí la cabecera de una  | columna para     | agrupar por esa columna | 3 |                | Buscar ahora |
| ► PEDI       | Nombre                   | 7                | Siguiente               | 0 | IVA            |              |
| PED          | IDO                      | ,<br>2013000300  |                         | 0 |                |              |
| •            | m                        |                  |                         |   | 4              |              |
| 2 Filas      |                          |                  |                         |   | Aplicar filtro | Cancelar     |

Figura 9. Buscar registros mediantes filtro criado.

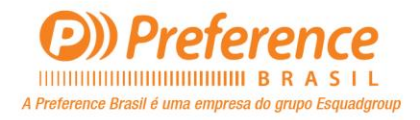

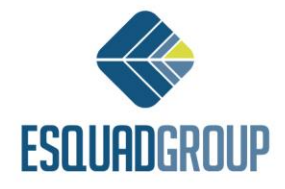

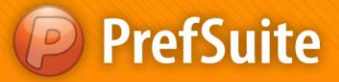

Ainda nesta tela, poderá utilizar os botões *"Reiniciar Filtro"* que serve para limpar a lista de critérios que tenha criado e o botão *"Administrar Filtros..."* onde pode salvar seus filtros para reutilizá-los futuramente.

Para nosso exemplo, deixaremos o filtro definido conforme o segundo exemplo (Figura 8)

Concluído a definição de filtros, poderá clicar em *"Aplicar filtro"* para voltar ao assistente do PrefBackup

| Definición del filtro                                                            |                                          |       |                     |
|----------------------------------------------------------------------------------|------------------------------------------|-------|---------------------|
| Agregar criterios al filtro –                                                    |                                          |       |                     |
| Enlace Car                                                                       | npo I Condición                          | Valor | Agregar             |
| Filtrar elementos que cump<br>DocumentType es igual a<br>O DocumentType es igual | lan estas condiciones:<br>a 1<br>a 2     |       |                     |
| Reiniciar Filtro                                                                 |                                          | ſ     | Administrar Filtros |
| Elementos que cumplen los                                                        | criterios del filtro:                    |       |                     |
| Arrastre aquí la cabecera                                                        | de una columna para agrupar por esa colu |       | Buscar ahora        |
| Nombre                                                                           | Siguiente                                | IVA   | 1                   |
| ► ORÇAMENTO                                                                      | 2013000041                               | 0     |                     |
| PEDIDO                                                                           | /                                        | U     |                     |
|                                                                                  | b<br>2012000200                          | U     |                     |
| PEDIDO                                                                           | 2013000300                               | U     |                     |
| 4 Filas                                                                          |                                          |       | ۶.                  |
|                                                                                  |                                          | Ар    | licar filtro        |

Figura 10. Aplicar filtros.

Voltando ao assistente PrefBackup, na coluna *"Filtro"*, vemos o filtro que acabamos de aplicar sobre a tabela. Clicamos em *"Seguinte >>"*.

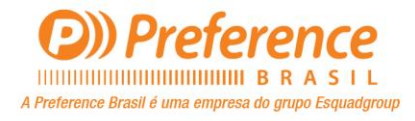

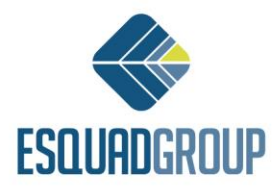

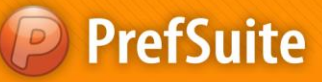

| Assistente de cópias de segurança                                                               |                                                                                                    |
|-------------------------------------------------------------------------------------------------|----------------------------------------------------------------------------------------------------|
| Seleccão da cópia de segurança<br>Seleccione as tabelas e sitemas                               | <b>Pref</b> Suite                                                                                                    |
| Nome     Filtro       1     [dbo].[Numeraciones]   ([DocumentType] = 1) OR ([DocumentType] = 2) | [dbo]. [Montaje]         [dbo]. [MontajeGasto3Justificados]         [dbo]. [MontajeHorasAplicadas]         [dbo]. [MontajeHorasAplicadas]         [dbo]. [MontajeMaterialAEmplear]         [dbo]. [MontajeRasumen]         [dbo]. [MontajeTrabajoInacabado]         [dbo]. [MontajeTrabajos]         [dbo]. [MontajeTrabajos]         [dbo]. [MontajeTrabajos]         [dbo]. [ObjectTypesDefinition]         [dbo]. [ObjectStates]         [dbo]. [ObjectStates]         [dbo]. [Opicones] |
| •                                                                                               |                                                                                                    |
|                                                                                                 | << Anterior Seguinte >> Cancelar                                                                                                    |

Figura 11. Filtros aplicados.

O PrefBackup perguntará se deseja continuara operação. Clicamos em "Executar".

| Assistente de cópias de segurança               |                                      |
|-------------------------------------------------|--------------------------------------|
| Confirmação<br>Deseja continuar com a operação? | PrefSuite                            |
|                                                 | (local)\SQLSERVER:                   |
|                                                 | TestesUsabilidade                    |
| Hora                                            | Texto                                |
|                                                 |                                      |
|                                                 | •                                    |
|                                                 | << <u>Anterior</u> Executar Cancelar |

Figura 12. Confirmação do Assistente.

Será iniciado o backup dos Sistemas, Tabelas ou Versão de Dados, com os filtros aplicados ou não que definiu nos passos anteriores. Ao termino, será apresentado um resumo do backup, o qual nos diz se ele foi realizado com sucesso ou não. Caso não, poderá consultar os erros no botão com o ícone do bloco de notas, conforme observamos na imagem abaixo. Clicamos em *"Sair"*.

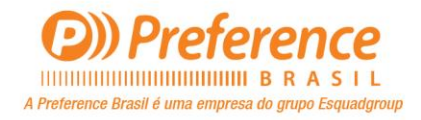

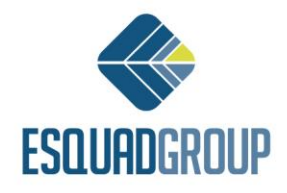

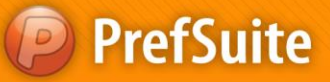

| Assistente de cópias de segurança                           |                    |
|-------------------------------------------------------------|--------------------|
| Operação realizada com éxito                                | C:                 |
| A operação foi realizada com sucesso.                       | <b>Pref</b> Suite  |
|                                                             | (local)\SQLSERVER; |
|                                                             | TestesUsabilidade  |
| Texto                                                       |                    |
| 1 A realizar a cópia de segurança                           |                    |
| 2 A copiar a tabela [dbo].[Numeraciones]                    |                    |
| 3 Foram copiados 4 registros da tabela [dbo].[Numeraciones] |                    |
| 4 A cópia de segurança foi realizada com sucesso            |                    |
|                                                             |                    |
|                                                             |                    |
|                                                             |                    |
|                                                             |                    |
|                                                             |                    |
|                                                             |                    |
|                                                             |                    |
|                                                             |                    |
|                                                             |                    |
|                                                             |                    |
|                                                             |                    |
|                                                             | P.                 |
|                                                             |                    |
|                                                             | Sair               |
|                                                             |                    |

Figura 13. Backup concluído.

### **3. Alterando arquivo de Backup**

Uma vez que tenha criado um arquivo de Backup, poderá editá-lo e realizar algumas alterações, conforme veremos a seguir. Esta opção é de grande ajuda quando, por exemplo, temos um backup com várias tabelas, sistemas e filtros e só queremos fazer uma pequena alteração. Não precisamos criar um novo contemplando a alteração, basta alterar o backup já criado.

Acessamos novamente o PrefBackup conforme as instruções referente a Figura 1.

Agora selecionaremos a opção "Modificar uma cópia de segurança existe":

| Assistente de cópias de segurança                                                                                                    |                           |                                                      |                   |
|----------------------------------------------------------------------------------------------------|---------------------------|------------------------------------------------------|-------------------|
| Assistente de copia de segurança.<br>Este assistente permite fazer copias de segurança da sua base de dados                           |                           |                                                      | <b>Pref</b> Suite |
| <ul> <li>Nova cópia de segurança</li> <li>Modificar uma cópia de segurança existente</li> <li>Restaurar cópia de segurança</li> </ul> | Servidor<br>Base de dados | (local)\\$QLSERVER2008<br>TestesUsabilidade<br>Mudar |                   |
| Português                                                                                                    |                           | << <u>Anterior</u> <u>Seguinte</u> >:                | > Cancelar        |

Figura 14. Modificar Backup.

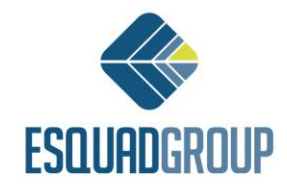

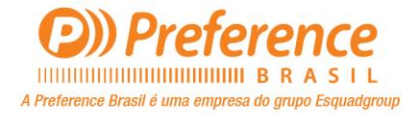

PrefSuite

Na seguinte tela, deverá selecionar o arquivo criado pelo PrefBackup que deseja alterar. Para isso, clicamos no botão com três pontos. Selecionaremos o arquivo "Numerações.bkp" criado no exemplo anterior. Clicamos em *"Seguinte >>"*:

| Assistente de cópias de segurança                             |                  |                                  |
|---------------------------------------------------------------|------------------|----------------------------------|
| Seleccione o ficheiro<br>Seleccione o ficheiro da cópia de se | gurança          | <b>Pref</b> Suite                |
|                                                               |                  |                                  |
|                                                               |                  |                                  |
|                                                               | C:Wumeracões.bkp |                                  |
|                                                               |                  |                                  |
|                                                               |                  |                                  |
|                                                               |                  |                                  |
|                                                               |                  | << Anterior Seguinte >> Cancelar |

Figura 15. Selecionar arquivo .bkp que alterará.

Após isso, a tela que verá é a de seleção de dados para o backup. As funcionalidades neste momento são exatamente as mesmas descritas nos pasos referentes a **Figura 5** à **Figura 13**.

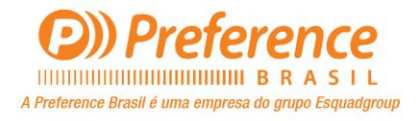

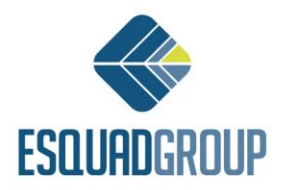

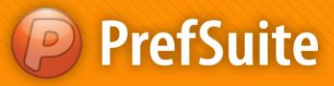

#### 4. Restaurando arquivo de Backup

Para restaurar um backup, acessamos o PrefBackup conforme as instruções referente a Figura 1.

Selecionamos a opção *"Restaurar cópia de segurança"*, certificamos que a base de dados selecionada é exatamente a base na qual queremos importar o backup e clicamos em *"Seguinte >>"* 

| Assistente de cópias de segurança                                                                           |               |                                             |            |
|----------------------------------------------------------------------------------------------------|---------------|---------------------------------------------|------------|
| Assistente de copia de sequrança.<br>Este assistente permite fazer copias de segurança da sua base de dados | Ba            | se na qual importará o Backup               | Pref Suite |
|                                                                                                    | Section       |                                             |            |
| 🔘 Nova cópia de segurança                                                                                   | Servidor      | (IOCAI) (SQLSERVER2008                      |            |
| Modificar uma cópia de segurança existente                                                                  | Base de dados | Treinamento                                 |            |
| Restaurar cópia de segurança                                                                                |               | Mudar                                       |            |
|                                                                                                    |               |                                             |            |
| Português                                                                                                   |               | << <u>Anterior</u> <u>Seguinte &gt;&gt;</u> | Cancelar   |

Figura 16. Restaurar Backup.

Feito isso, selecionamos o arquivo criado pelo PrefBackup que importaremos na base de dados selecionada. Clicamos em *"Seguinte >>"*.

| Assistente de cópias de segurança    |                   |                                              |                   |
|--------------------------------------|-------------------|----------------------------------------------|-------------------|
| Seleccione o ficheiro                |                   |                                              | <b>C</b>          |
| Seleccione o ficheiro da cópia de se | gurança           |                                              | <b>Pref</b> Suite |
|                                      |                   |                                              | rerounce          |
|                                      |                   |                                              |                   |
|                                      |                   |                                              |                   |
|                                      |                   |                                              |                   |
|                                      |                   |                                              |                   |
|                                      |                   |                                              |                   |
|                                      | C:\Numerações.bkp |                                              |                   |
|                                      |                   |                                              |                   |
|                                      |                   |                                              |                   |
|                                      |                   |                                              |                   |
|                                      |                   |                                              |                   |
|                                      |                   |                                              |                   |
|                                      |                   |                                              |                   |
|                                      |                   |                                              |                   |
|                                      |                   | << <u>A</u> nterior <u>Seguinte &gt;&gt;</u> | Cancelar          |

Figura 17. Selecionar backup a restaurar.

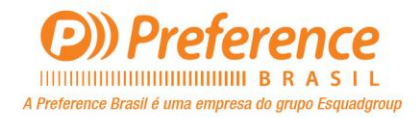

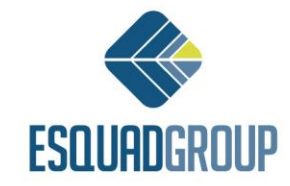

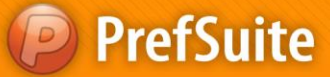

O PrefBackup mostrará quais são as tabelas do arquivo backup que selecionou para importar, bem como os filtros atribuídos aos mesmos. Neste momento poderá clicar apenas em *"<<Anterior"*, *"Seguinte >>"* ou *"Cancelar"*. Clicamos em *"Seguinte >>"*:

| Assistente de cópias de segurança                                       |                                                                                                    |
|-------------------------------------------------------------------------|----------------------------------------------------------------------------------------------------|
| Seleccão da cópia de segurança<br>Seleccione as tabelas e sitemas       | <b>Pref</b> Suite                                                                                                    |
| Nome     Filtro       1     [dbo].[Numeraciones]   ([DocumentType] = 2) | <ul> <li>Portection</li> <li>Portection</li></ul> |
|                                                                         | << Anterior                                                                                                    |

Figura 18. Dados a serem importados do Backup.

Em seguida, as instruções em torno do conceito das telas são as mesmas descritas nos passos referente a **Figura 12** e **Figura 13**.

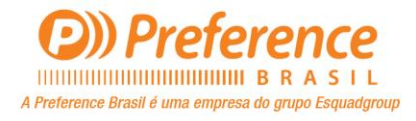

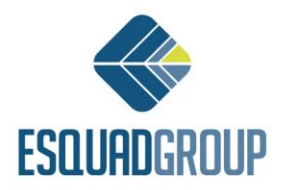